#### 航空宇宙講演会 Zoom参加要領

# (1)講演会申し込み要領(2)Zoom操作要領(視聴者)

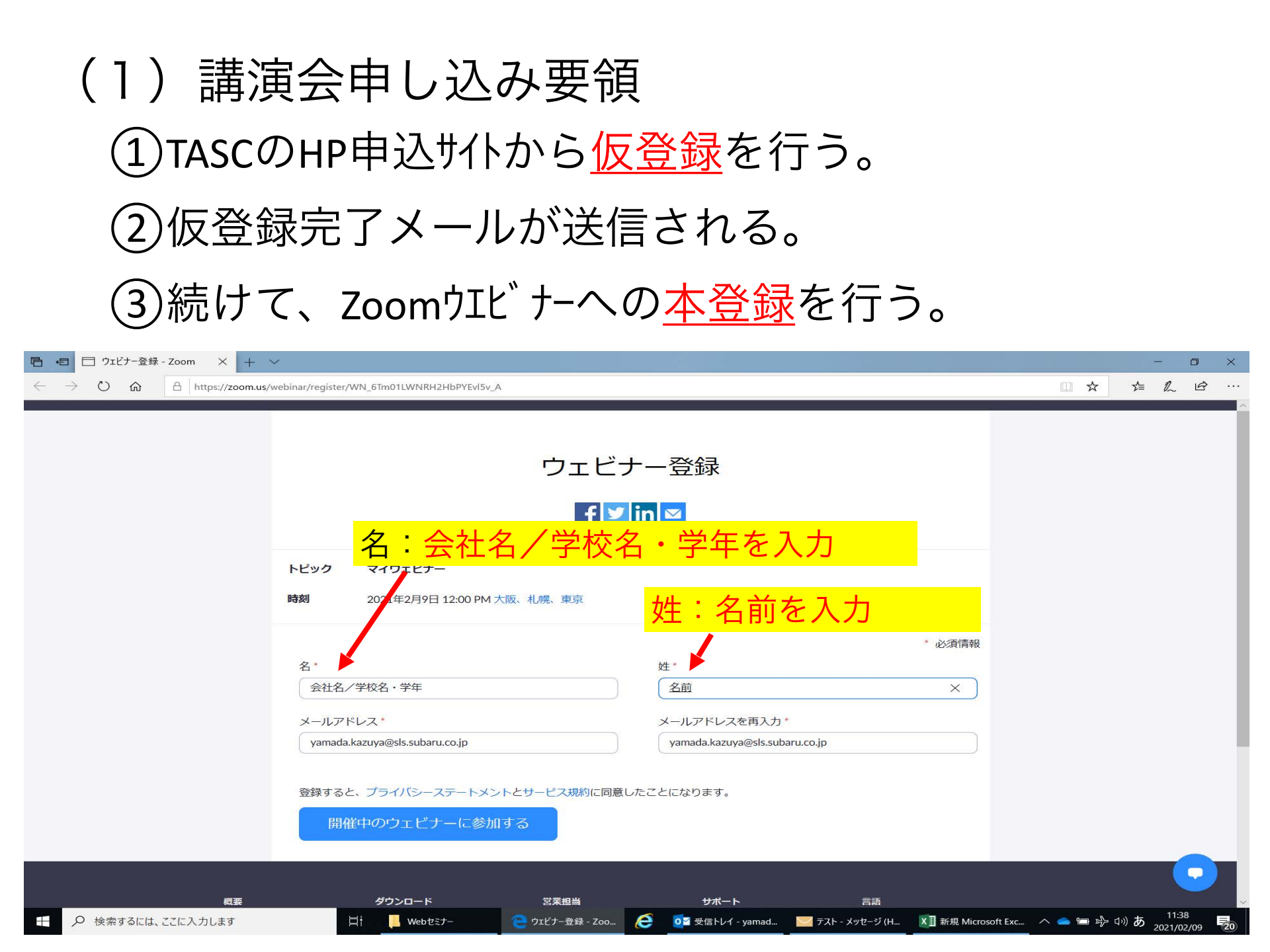

## ④登録完了メールが送信される。 ⑤当日、参加URLをクリックし、視聴する。

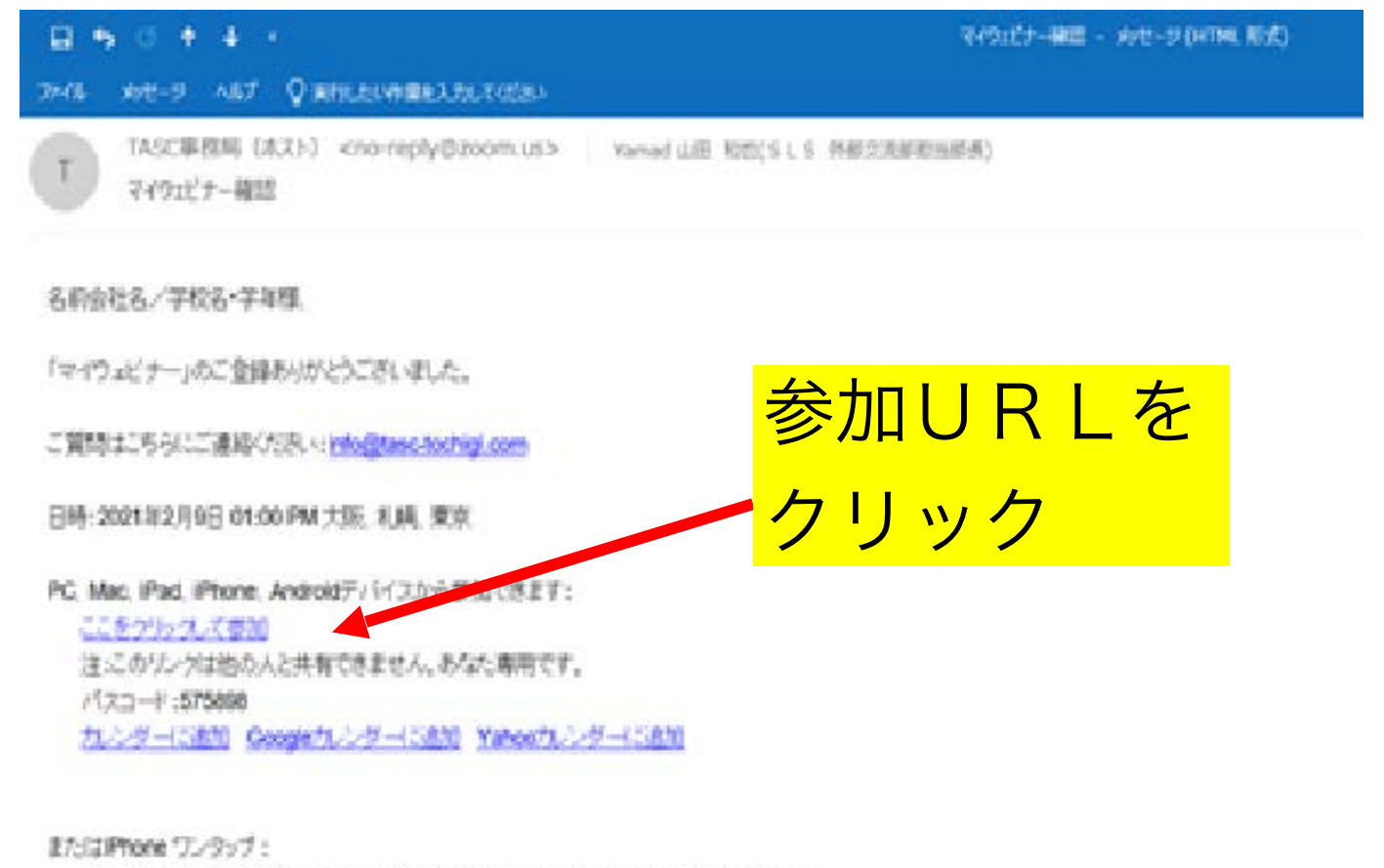

アメリカ合衆語: +13462487799\_92565033921# of +16699006833\_9256503921#

または電話:

梦不生死;

アメリカ合衆国: +1 346 248 7799 cr +1 669 900 6803 cr +1 629 436 2866 cr +1 253 215 8782 cr +1 301 715 8582 cr +1 312 626 6799 ウェビナーロ: 925 6563 3921

パスコード:575898

### ⑥以下をクリックするとZoomが立ち 上がります。

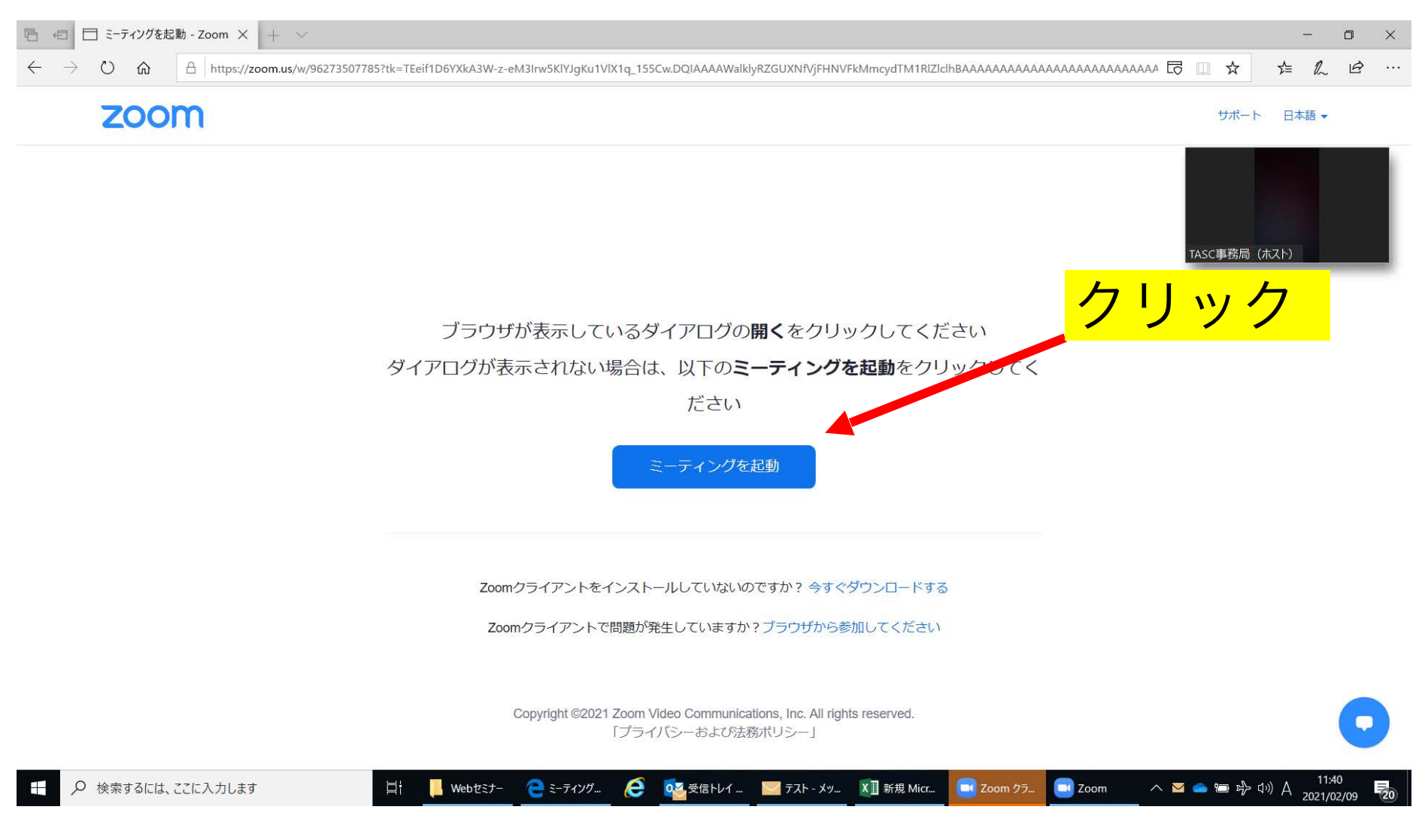

# (1) Zoom操作要領 ①Zoom画面です。画面下に3つのボタンが あります。(チャット、挙手、Q&A)

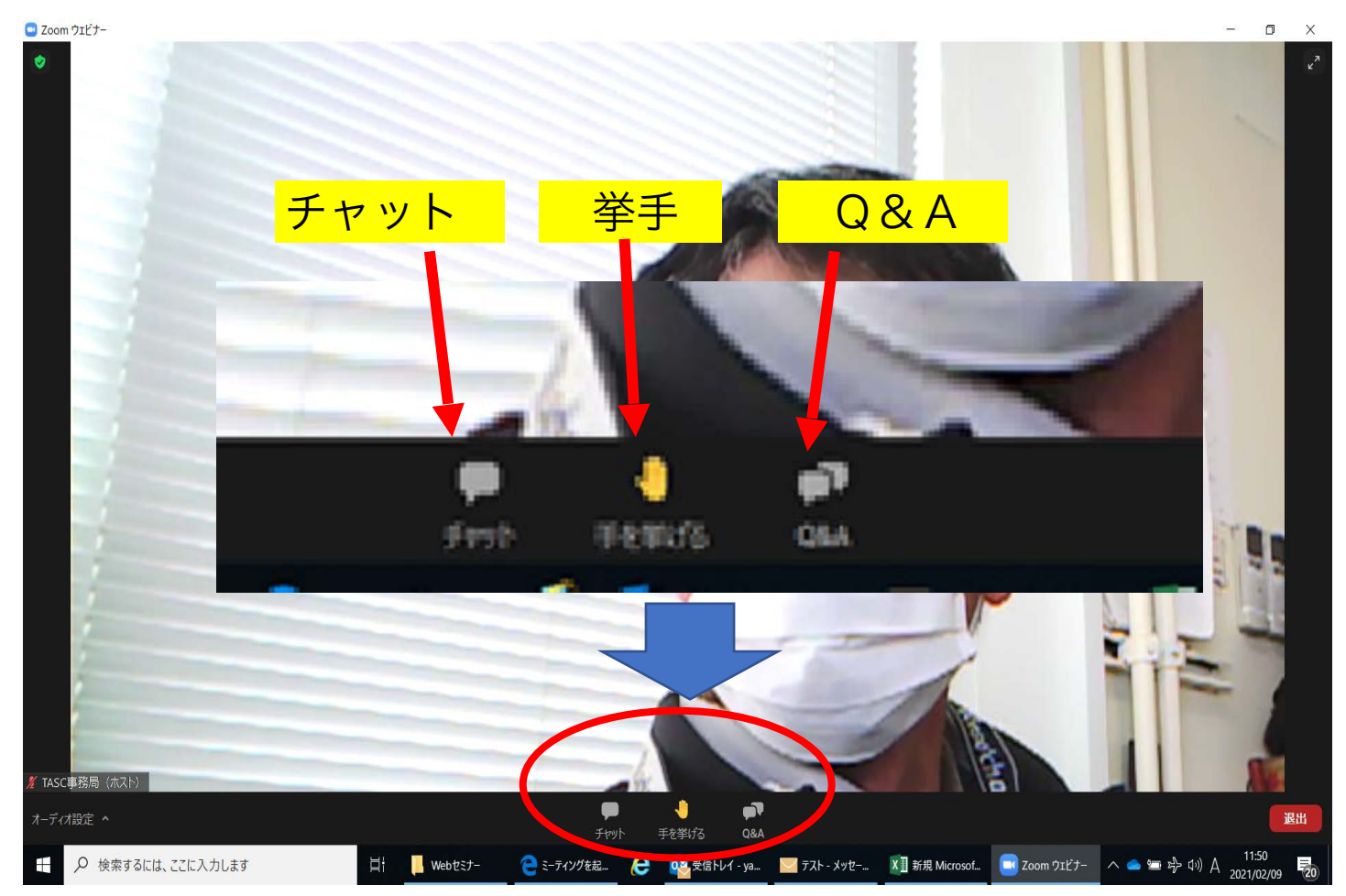

### ②『チャット』を押すと、事務局からの連絡事項など が表示されます。又、講演中に、感想などコメントの 入力も可能です。

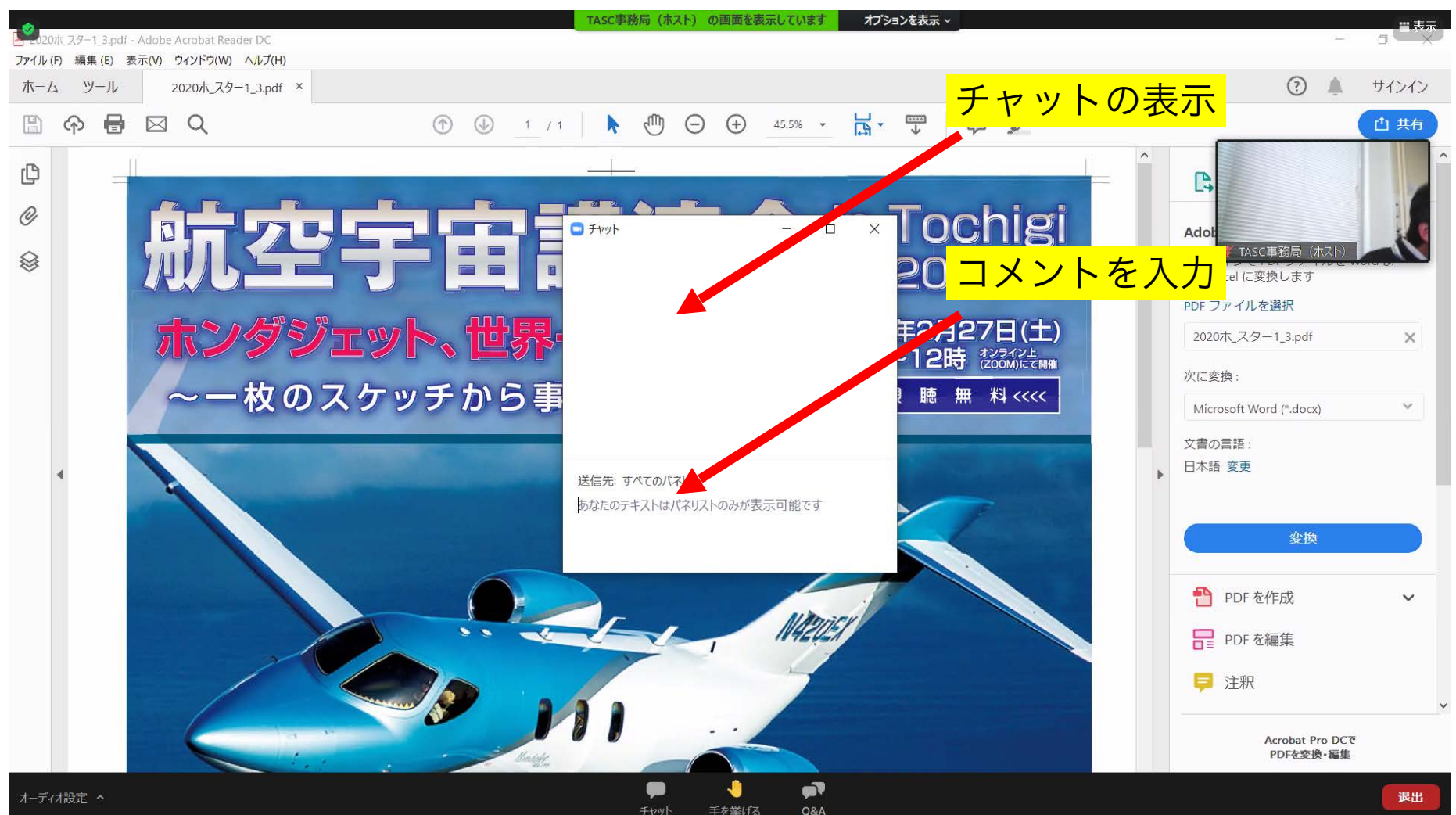

### ③ 質問時、『Q&A』ボタンを押し、質問を入 力すると共に、『挙手』ボタンを押して下さい。 同会者に指名されたら、ミュートオフにして、音声で質問願います。

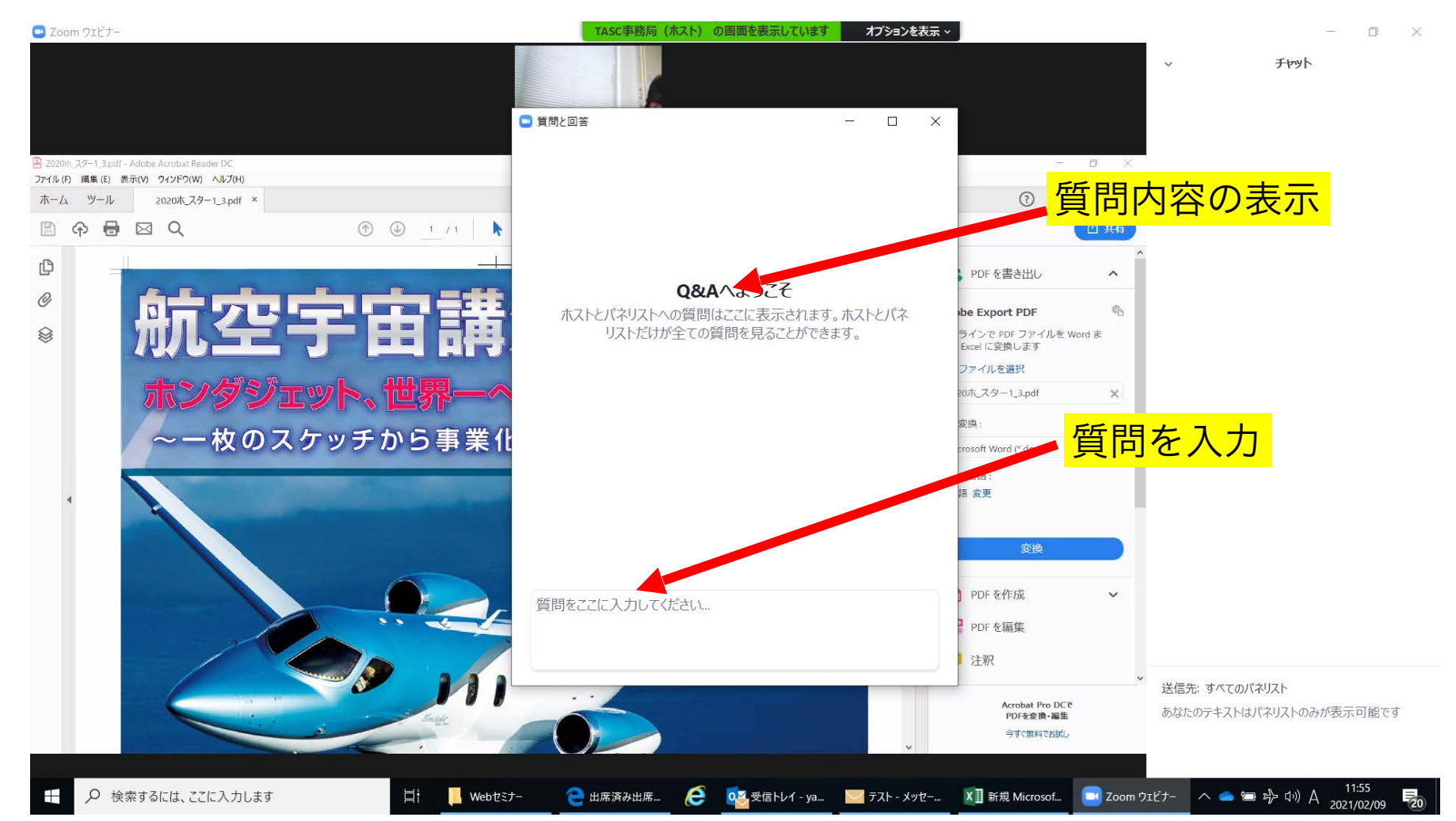

### ○その他の注意点

- ◆同じ部屋から複数のPCでご参加される場合には、ハウリン グが起こる可能性がありますのでヘッドホンの使用をおすす めします。
- ◆接続が切断した場合には、参加メールのリンクから接続し直し、再度入室してください。
- ◆参加者による講演会の静止画/動画撮影・録音は法律で禁止さ れています。